## Steps to be followed for Challenge Revaluation Registration

- 1. Login through Browser with the Link <u>https://klsgroup.dhi-edu.com/klsgroup\_git</u> or through Student App.
- 2. Click on **Results** from Left Navigation Panel

|                     | =                                 |             |             |            |            |               |          | S      | sarch Profile 🔍 🔥 Apurva P Rajput [ STUDENT ] 💿 🔑 📽 |
|---------------------|-----------------------------------|-------------|-------------|------------|------------|---------------|----------|--------|-----------------------------------------------------|
| My DashBoard        | n My Dashboard                    |             |             |            |            |               |          |        |                                                     |
| E Course Enrollment |                                   | -           |             |            |            |               |          |        |                                                     |
| 🛗 Timetable 💦 👌     | Class Timetable                   |             | Calendar o  | of Events  |            |               |          |        | Notice Board                                        |
| Lat My Attendance   | iuesday, 17 Mar 2020              | March 2020  |             |            |            | events        |          | •      | Notices not round                                   |
| 🖼 Lesson Plan       | 8                                 | Monday      | Tuesday     | Wednesday  | Thursday   | Friday        | Saturday | Sunday |                                                     |
| 🛔 Score 💦 👌         | O Lesson Plan                     |             |             |            |            |               |          | 1      |                                                     |
| O Mentoring         | Lesson plan details not available |             |             |            |            |               |          |        |                                                     |
| Exam Registration   |                                   | 1 2         | <b>1</b> 3  | <b>1</b> 4 | <b>1</b> 5 | 0 6           | 1 7      | 8      |                                                     |
| Result              |                                   |             |             |            |            |               |          |        | Ltd My Attendance                                   |
| Feedback            |                                   | 9           | 10          | 11         | 12         | 13            | 14       | 15     | Attendance data is not available                    |
| Ø My Grievances     |                                   |             |             |            |            |               |          |        |                                                     |
| Notification        |                                   | <b>2</b> 16 | 2 17        | 18         | 19         | <b>(1)</b> 20 | 1 21     | 21 22  |                                                     |
| O My Hallticket     |                                   |             |             |            |            |               |          |        |                                                     |
| 👗 My Profile        |                                   | 0 23        | 0 24        | 0 25       | 0.26       | 0 27          | 0 28     | 29     |                                                     |
|                     |                                   |             | •           | •          |            | •             |          |        |                                                     |
|                     |                                   |             |             |            |            |               |          |        |                                                     |
|                     |                                   | <b>2</b> 30 | <b>2</b> 31 |            |            |               |          |        |                                                     |
|                     |                                   | _           |             |            |            |               |          |        |                                                     |
|                     |                                   |             | Verts       |            |            |               |          |        |                                                     |
|                     |                                   |             |             |            |            |               |          |        |                                                     |

- 3. Select Appropriate Semester
- 4. Select the Examination Identifier

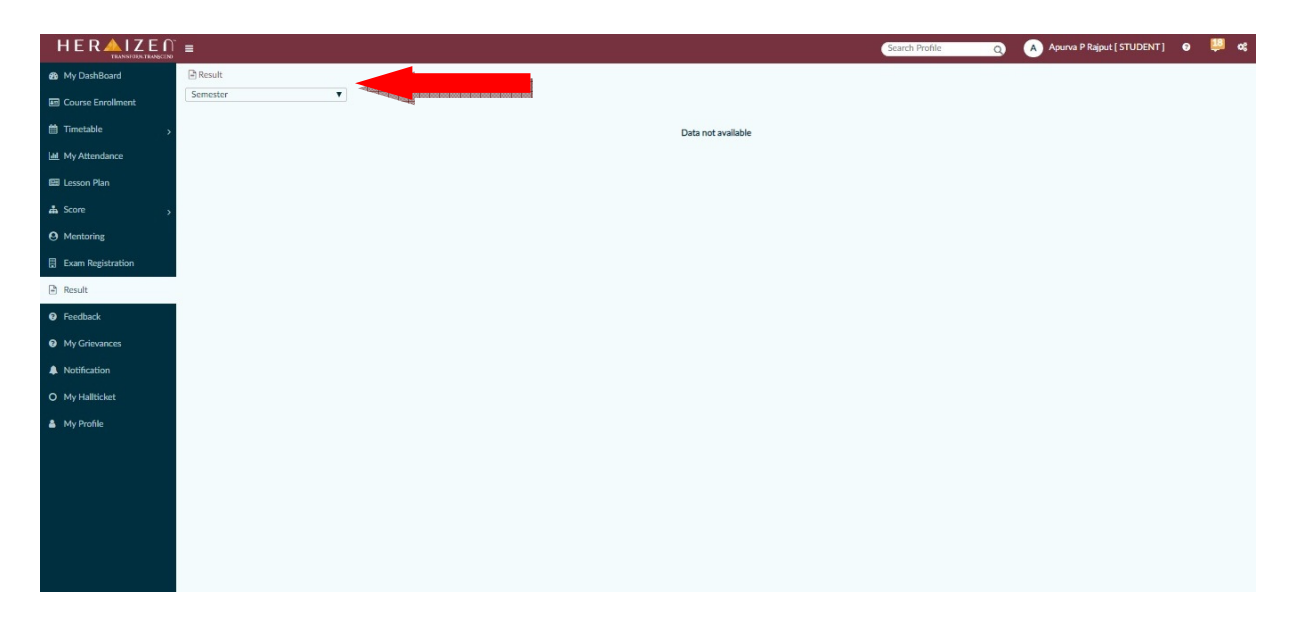

5. Click on the **ICON** in Challenge Revaluation Column against every Course to select the appropriate Course(s).

| TRANSFORMETRANSCEND                            | <u>_</u> |                  |             |                |            |                     |                                 | Search Provice              |                                         |           |
|------------------------------------------------|----------|------------------|-------------|----------------|------------|---------------------|---------------------------------|-----------------------------|-----------------------------------------|-----------|
| My DashBoard                                   | Res      | ult              |             |                |            |                     |                                 |                             |                                         |           |
| Course Enrollment                              | Semo     | ster 1           | ٣           | REGULAR - JANU | ARY_FEBRU  | IARY V              | Download Challenge Re           | valuation Application Form  |                                         |           |
| Timetable >                                    |          |                  |             |                |            |                     |                                 |                             |                                         | -         |
| ly Attendance                                  | SI #     | Course Code      | Course Name | Grade Point    | Grade      | Apply for photocopy | Apply for Challenge Revaluation | Photocopy Submission Status | Challenge Revaluation Submission Status | Fee Not P |
| esson Plan                                     | 2        | 18MBA104         | ME          | 7              | c          | 8                   |                                 | NOT SUBMITTED               | NOT SUBMITTED                           | Not P     |
|                                                | 3        | 18MBA105         | MM          | 8              | в          | 0                   | -                               | NOT_SUBMITTED               | NOT_SUBMITTED                           | Not P     |
| sure >                                         | 4        | 18MBA106         | AM          | 8              | в          | Ð                   | 3                               | NOT_SUBMITTED               | NOT_SUBMITTED                           | Not P     |
| lentoring                                      | 5        | 18MBA107         | HRM         | 7              | С          | 0                   | .9                              | NOT_SUBMITTED               | NOT_SUBMITTED                           | Not P     |
| am Registration                                | 6        | 18MBA108         | OCFB        | 8              | в          | e                   | 4                               | NOT_SUBMITTED               | NOT_SUBMITTED                           | Not P     |
| esult                                          | 7        | 18MBA109         | SD-1        | 0              | РР         | Ð                   | - <b>3</b>                      | NOT_SUBMITTED               | NOT_SUBMITTED                           | Not F     |
| redback                                        | 8        | 18MBA110         | CBEC        | 0              | PP         | Ð                   | -31                             | NOT_SUBMITTED               | NOT_SUBMITTED                           | Not P     |
| Analogo an an an an an an an an an an an an an | 9        | 18MBA101         | MIS         | 10             | S          | 0                   | .3                              | NOT_SUBMITTED               | NOT_SUBMITTED                           | Not P     |
| ly Grievances                                  | 10       | 18MBA102         | BSACSR      | 8              | в          | Ð                   | -S                              | NOT_SUBMITTED               | NOT_SUBMITTED                           | Not P     |
| otification<br>v Hallticket                    |          | Student Exam Fee | e Details   |                |            |                     |                                 |                             |                                         |           |
| : Profile                                      | 1        | Particulars      |             |                | Amount (₹) |                     |                                 |                             |                                         |           |
| y FIGHE                                        |          | Application fee  |             |                | 20 /-      |                     |                                 |                             |                                         |           |
|                                                |          | Fee per course   |             |                | 3000 /-    |                     |                                 |                             |                                         |           |
|                                                |          | fotal Fee        |             |                | NA         |                     |                                 |                             |                                         |           |
| l i                                            |          |                  |             |                |            |                     |                                 |                             |                                         |           |

6. Click on **OK** to confirm the Selection of Course(s).

|                     | =   |                 |             |                 |        |                               |      |                                                                                                    | Search Profil | e 💫 🔥 Apurva P Rajput ( STUDEN          | m] 😖 🕮 📽   |
|---------------------|-----|-----------------|-------------|-----------------|--------|-------------------------------|------|----------------------------------------------------------------------------------------------------|---------------|-----------------------------------------|------------|
| My DashBoard        | Ret | sult            |             |                 |        |                               |      |                                                                                                    |               |                                         |            |
| E Course Enrollment |     |                 | <b>T</b>    | REGULAR - JANU/ | ARY_FE | Are you sure you want to subr | mit? |                                                                                                    | lication Form |                                         |            |
| 1 Timetable >       | SI# | Course Code     | Course Name | Grade Point     | Gn     |                               |      | Aax                                                                                                    |               | Challenge Revaluation Submission Status | Fee        |
| Lett. My Attendance |     |                 |             | 8               | в      | -                             |      | and and a second second | SUBMITTED     |                                         |            |
| 🖼 Lesson Plan       | 2   | 18MBA104        | ME          |                 |        | 8                             | .5   | TON                                                                                                    |               | NOT_SUBMITTED                           | Not Paid   |
| よ Score 、           |     |                 |             | 8               | в      | e -                           | .9   | NOT                                                                                                    | SUBMITTED     | NOT_SUBMITTED                           | Not Paid   |
| <u></u>             | 4   | 18MBA106        | AM          | 8               | в      | 0                             | 3    | NOT                                                                                                    | SUBMITTED     | NOT_SUBMITTED                           | Not Paid   |
| ❷ Mentoring         |     |                 | HRM         |                 |        | 0                             | 3    | NOT                                                                                                    |               | NOT_SUBMITTED                           | Not Paid   |
| Exam Registration   | 6   | 18MBA108        | OCFB        | 8               | в      | 0                             | 3    | TON                                                                                                    | SUBMITTED     | NOT_SUBMITTED                           | Not Paid   |
| 🕒 Result            |     | 18MBA109        |             |                 |        | 8                             | .9   | NOT                                                                                                    | SUBMITTED     | NOT_SUBMITTED                           | Not Paid   |
| Geodback            | 8   | 18MBA110        | CBEC        |                 | PP     | 0                             | 3    | TON                                                                                                    | SUBMITTED     | NOT_SUBMITTED                           | Not Paid   |
| C FEEDBACK          | 9   |                 |             |                 |        | 0                             | .8   |                                                                                                    |               | NOT_SUBMITTED                           | Not Paid   |
| My Grievances       |     | 18MBA102        | BSACSR      | 8               | в      | 0                             | 3    | TON                                                                                                    | SUBMITTED     | NOT_SUBMITTED                           | Not Paid   |
| Notification        |     |                 |             |                 |        |                               |      |                                                                                                    |               |                                         |            |
| O My Hallticket     |     |                 |             |                 |        |                               |      |                                                                                                    |               |                                         |            |
| A 14 D (1           |     | Particulars     |             |                 | Amount | : (₹)                         |      |                                                                                                    |               |                                         |            |
| My Prome            |     | Application fee |             |                 |        |                               |      |                                                                                                    |               |                                         |            |
|                     |     | Fee per course  |             |                 |        |                               |      |                                                                                                    |               |                                         |            |
|                     |     | Total Fee       |             |                 | NA     |                               |      |                                                                                                    |               |                                         |            |
|                     |     |                 |             |                 |        |                               |      |                                                                                                    |               |                                         |            |
|                     |     |                 |             |                 |        |                               |      |                                                                                                    |               |                                         |            |
|                     |     |                 |             |                 |        |                               |      |                                                                                                    |               |                                         |            |
|                     |     |                 |             |                 |        |                               |      |                                                                                                    |               |                                         | Pay Online |
|                     |     |                 |             |                 |        |                               |      |                                                                                                    |               |                                         |            |

- 7. The **ICONS** of the selected Course(s) will become **BROWN** and the status will be changed to **SUBMITTED**.
- 8. Once it is done, please click on Pay Online

|                                       | ) <b>=</b> |                  |             |                |            |                     |                                 | Search Profile              | Apurva P Rajput [ STUDEN                | T] 🛛 🔛 📽   |
|---------------------------------------|------------|------------------|-------------|----------------|------------|---------------------|---------------------------------|-----------------------------|-----------------------------------------|------------|
| 🚳 My DashBoard                        | 🖹 Re       | sult             |             |                |            |                     |                                 |                             |                                         |            |
| 📧 Course Enrollment                   | Sem        | ester 1          | ٣           | REGULAR - JANU | IARY_FEBRU | ARY V               | Download Challenge Re           | valuation Application Form  |                                         |            |
| 🗂 Timetable 💦 👌                       | 9#         | Course Code      | Course Name | Grade Point    | Grade      | Apply for photocopy | Apply for Challenge Revaluation | Photocomy Submission Status | Challence Revaluation Submission Status | Fee        |
| My Attendance                         | 1          | 18MBA103         | MS          | 8              | B          | A                   |                                 | bt submitted                | SUBMITTED                               | Not Paid   |
| E Lesson Plan                         | 2          | 18MBA104         | ME          | 7              | с          | 9                   |                                 | NOT_SUBMITTED               | NOT_SUBMITTED                           | Not Paid   |
| Score                                 | 3          | 18MBA105         | MM          | 8              | в          | 0                   | 4                               | NOT_SUBMITTED               | NOT_SUBMITTED                           | Not Paid   |
| · · · · · · · · · · · · · · · · · · · | 4          | 18MBA106         | AM          | 8              | в          | Ð                   | 3                               | NOT_SUBMITTED               | NOT_SUBMITTED                           | Not Paid   |
| Mentoring                             | 5          | 18MBA107         | HRM         | 7              | С          | 0                   | .9                              | NOT_SUBMITTED               | NOT_SUBMITTED                           | Not Paid   |
| Exam Registration                     | 6          | 18MBA108         | OCFB        | 8              | в          | Ð                   | -                               | NOT_SUBMITTED               | NOT_SUBMITTED                           | Not Paid   |
| Result                                | 7          | 18MBA109         | SD-1        | 0              | PP         | 0                   | .9                              | NOT_SUBMITTED               | NOT_SUBMITTED                           | Not Paid   |
| Coodback                              | 8          | 18MBA110         | CBEC        | 0              | PP         | 0                   | .9                              | NOT_SUBMITTED               | NOT_SUBMITTED                           | Not Paid   |
| TECODECK                              | 9          | 18MBA101         | MIS         | 10             | S          | 0                   | -9                              | NOT_SUBMITTED               | NOT_SUBMITTED                           | Not Paid   |
| My Grievances                         | 10         | 18MBA102         | BSACSR      | 8              | в          | 9                   | .s                              | NOT_SUBMITTED               | NOT_SUBMITTED                           | Not Paid   |
| Notification                          | -          |                  |             |                |            |                     |                                 |                             |                                         |            |
| My Hallticket                         |            | Student Exam Fee | e Details   |                |            |                     |                                 |                             |                                         |            |
| My Profile                            |            | Particulars      |             |                | Amount (₹) |                     |                                 |                             |                                         |            |
|                                       | 6          | Application fee  |             |                | 20 /-      |                     |                                 |                             |                                         |            |
|                                       |            | Fee per course   |             |                | 3000 /-    |                     |                                 |                             |                                         |            |
|                                       |            | Total Fee        |             |                | 3020/-     |                     |                                 |                             |                                         |            |
|                                       |            |                  |             |                |            |                     |                                 |                             |                                         |            |
|                                       |            |                  |             |                |            |                     |                                 |                             |                                         |            |
|                                       |            |                  |             |                |            |                     |                                 |                             |                                         |            |
|                                       |            |                  |             |                |            |                     |                                 |                             |                                         | Pay Online |
|                                       |            |                  |             |                |            |                     |                                 |                             |                                         |            |

9. Click on **PROCEED** to complete the Payment.

| HERAIZEN            | =   |                  |             |             |            |                     |                                    |                 | Spergel Da                  | afile Apurva P Raiput   STUDENT         | 0 💹 ot     |
|---------------------|-----|------------------|-------------|-------------|------------|---------------------|------------------------------------|-----------------|-----------------------------|-----------------------------------------|------------|
| TRANSFORMERANSCOM   | _   |                  |             |             |            |                     |                                    |                 |                             |                                         |            |
| My DashBoard        |     |                  |             |             |            |                     |                                    |                 |                             |                                         |            |
| 🖼 Course Enrollment |     |                  | ¥           |             |            | ARY V               | Downl                              | oad Challenge R | evaluation Application Form |                                         |            |
| 📋 Timetable 💦 💡     |     |                  |             |             |            |                     |                                    |                 |                             |                                         |            |
| Ltd. My Attendance  | 51# | Course Code      | Course Name | Grade Point | Grade      | Apply for photocopy | Apply for Chailenge M              | evaluation      | Photocopy Submission Status | Challenge Revaluation Submission Status | ree        |
| STR Lawrence Diver  |     |                  |             | 8           | в          |                     | GIT                                |                 |                             |                                         |            |
| EE LESSON Plan      | 2   | 18MBA104         | ME          |             |            | - 64                | Application Fee                    |                 |                             |                                         |            |
| å Score →           |     |                  |             | B           | В          |                     | ₹ 3,020                            |                 |                             |                                         | Not Paid   |
| O Montorion         | 4   | 18MBA106         | AM          | 8           | В          | 0                   |                                    |                 | NOT_SUBMITTED               | NOT_SUBMITTED                           | Not Paid   |
| G manusing          | 5   | 18MBA107         | HRM         | 7           |            | e Phone w           | th Country Code                    |                 | NOT_SUBMITTED               | NOT_SUBMITTED                           | Not Paid   |
| Exam Registration   | 6   | 18MBA108         | OCFB        | 8           | в          | +91944              | 9773302                            | 8               | NOT_SUBMITTED               | NOT_SUBMITTED                           | Not Paid   |
| 🖹 Result            |     | 18MBA109         | SD-1        |             | PP         | e Email             |                                    |                 | NOT_SUBMITTED               | NOT_SUBMITTED                           | Not Paid   |
| O Fredhark          | 8   | 18MBA110         | CBEC        |             | PP         | apurvai             | ajput@gmail.com                    |                 | NOT_SUBMITTED               | NOT_SUBMITTED                           | Not Paid   |
| Preduack            | 9   | 18MBA101         | MIS         |             | s          | ⇔                   |                                    | - 8             | NOT_SUBMITTED               | NOT_SUBMITTED                           | Not Paid   |
| My Grievances       |     | 18MBA102         | BSACSR      | 8           | в          | ⇔                   |                                    | - 8             | NOT_SUBMITTED               | NOT_SUBMITTED                           | Not Paid   |
| A Notification      |     |                  |             |             |            |                     |                                    | - 5             |                             |                                         |            |
| O Multiplicity      |     | Student Exam Fee | Details     |             |            |                     |                                    | - 8             |                             |                                         |            |
| O My Hallticket     |     |                  |             |             |            |                     |                                    |                 |                             |                                         |            |
| 🍐 My Profile        |     | Particulars      |             |             | Amount (<) | _                   |                                    | _               |                             |                                         |            |
|                     |     | Application fee  |             |             |            | 🖨 This              | payment is secured by Razorp       | ay.             |                             |                                         |            |
|                     |     |                  |             |             |            |                     | PROCEED                            |                 |                             |                                         |            |
|                     |     | lotal Fee        |             |             |            | _                   |                                    |                 |                             |                                         |            |
|                     |     |                  |             |             |            |                     |                                    |                 |                             |                                         |            |
|                     |     |                  |             |             |            |                     |                                    |                 |                             |                                         |            |
|                     |     |                  |             |             |            |                     |                                    |                 |                             |                                         | 1          |
|                     |     |                  |             |             |            |                     | Secured by <b><i>ARazorpay</i></b> |                 |                             |                                         | Pay Online |
|                     |     |                  |             |             |            |                     |                                    |                 |                             |                                         |            |
|                     |     |                  |             |             |            |                     |                                    |                 |                             |                                         |            |

10. Select the Appropriate Payment Method.

|                     | =    |                  |             |                |            |                   |                                             |                 | Search Profile              | Q Apurva P Rajput [ STUDEN1             | r] 🛛 🕮 📽   |
|---------------------|------|------------------|-------------|----------------|------------|-------------------|---------------------------------------------|-----------------|-----------------------------|-----------------------------------------|------------|
| 🚯 My DashBoard      | Res  | sult             |             |                |            |                   |                                             |                 |                             |                                         |            |
| E Course Enrollment | Semi |                  | Ŧ           | REGULAR - JANU | ARY_FEBRU/ | ARY V             | Download C                                  | ihallenge Reval | luation Application Form    |                                         |            |
|                     | 9#   | Course Code      | Course Name | Grade Point    | Grade      | Apply for photocr | any Anniv for Challenge Reval               | ation           | Photocopy Submission Status | Challence Revaluation Submission Status | Foe        |
| Lat My Attendance   |      |                  |             | 8              | B          | A                 | (c) charactering and compared on the second |                 |                             | SUBMITTED                               |            |
| 🖽 Lesson Plan       |      | 18MBA104         |             |                |            | A .               | GIT                                         |                 |                             |                                         |            |
|                     | 3    |                  |             | 8              | в          | A                 | Application Fee                             |                 |                             |                                         |            |
| ata score >         | 4    | 18MBA106         | AM          | 8              | в          | 8                 | 4 3,020                                     |                 | NOT SUBMITTED               | NOT SUBMITTED                           | Not Paid   |
| O Mentoring         |      |                  | HRM         |                | с          | AL                | L PAYMENT METHODS                           | ^               | NOT SUBMITTED               |                                         | Not Paid   |
| Exam Registration   | 6    | 18MBA108         | OCFB        | 8              | в          | 8                 | Card                                        |                 | NOT_SUBMITTED               | NOT_SUBMITTED                           | Not Paid   |
| P Result            | 7    | 18MBA109         | SD-1        |                | PP         | 0                 | Visa, Mastel Calib, Ronay & More            |                 | NOT_SUBMITTED               | NOT_SUBMITTED                           | Not Paid   |
|                     | 8    | 18MBA110         | CBEC        |                | PP         | 0                 | Netbanking<br>All Indian banks              |                 | NOT_SUBMITTED               | NOT_SUBMITTED                           | Not Paid   |
| Feedback            | 9    | 18MBA101         | MIS         |                | s          | 0                 |                                             |                 | NOT_SUBMITTED               | NOT_SUBMITTED                           | Not Paid   |
| Ø My Grievances     |      | 18MBA102         | BSACSR      | 8              | в          | 8                 | Mobikwik & More                             |                 | NOT_SUBMITTED               | NOT_SUBMITTED                           | Not Paid   |
| A Notification      |      |                  |             |                |            |                   | 101/00                                      |                 |                             |                                         |            |
| O My Hallbicket     |      | Student Exam Fee | Details     |                |            | U                 | Instant payment using UPI App               |                 |                             |                                         |            |
| O My Haller Net     |      | Particulars      |             |                | Amount (?) |                   | R EMI                                       |                 |                             |                                         |            |
| 🍐 My Profile        |      |                  |             |                |            |                   | EMI via Credit & Debit Cards                |                 |                             |                                         |            |
|                     |      | Fee per course   |             |                |            | _                 |                                             | ~               |                             |                                         |            |
|                     |      | Total Fee        |             |                |            |                   |                                             |                 |                             |                                         |            |
|                     |      |                  |             |                |            |                   |                                             |                 |                             |                                         |            |
|                     |      |                  |             |                |            |                   |                                             |                 |                             |                                         |            |
|                     |      |                  |             |                |            |                   |                                             |                 |                             |                                         |            |
|                     |      |                  |             |                |            |                   |                                             |                 |                             |                                         | Pay Online |
|                     |      |                  |             |                |            |                   |                                             |                 |                             |                                         |            |

11. Enter the **required details** for the selected payment method

|                   | =    |                  |             |                 |            |           |                                                 |                                      |                  | Search Pr                   | ofile Q   | Apurva P Rajput [STUDENT]     | e 👬 e      |  |  |  |
|-------------------|------|------------------|-------------|-----------------|------------|-----------|-------------------------------------------------|--------------------------------------|------------------|-----------------------------|-----------|-------------------------------|------------|--|--|--|
| 🚳 My DashBoard    |      | sult             |             |                 |            |           |                                                 |                                      |                  |                             |           |                               |            |  |  |  |
| Course Enrollment | Semi |                  | Ŧ           | REGULAR - JANUA |            | ARY V     | Download Challenge Revaluation Application Form |                                      |                  |                             |           |                               |            |  |  |  |
| 🛗 Timetable 💦 🔒   |      | 0.00             | <b>C</b> 11 | C 1 2 1         |            |           |                                                 |                                      |                  |                             |           |                               |            |  |  |  |
| Lal My Attendance | SIŦ  | Course Code      | Course Name | Grade Point     | Grade      | Apply for | photocopy                                       | Apply for Challenge Revalua          | ation            | Photocopy Submission Status | Challenge | Revaluation Submission Status | ree        |  |  |  |
|                   | 1    |                  |             | 8               | В          |           | ATA                                             |                                      |                  |                             |           |                               |            |  |  |  |
| EE Lesson Plan    | 2    | 18MBA104         | ME          |                 |            | 0         | 6.00                                            | Application Fee                      |                  | NOT_SUBMITTED               | NOT_SUE   |                               | Not Paid   |  |  |  |
| 📥 Score 🕠         | 3    | 18MBA105         | MM          | 8               | В          | 0         | North Contraction                               | ₹ 3,020                              |                  | NOT_SUBMITTED               | NOT_SUE   | MITTED                        | Not Paid   |  |  |  |
| O Mastarian       | 4    | 18MBA106         | AM          | 8               | В          | ₽         |                                                 |                                      |                  | NOT_SUBMITTED               | NOT_SUE   | IMITTED                       | Not Paid   |  |  |  |
| G menoning        | 5    | 18MBA107         | HRM         | 7               |            | 0         | < UPI                                           |                                      |                  | NOT_SUBMITTED               | NOT_SUE   | IMITTED                       | Not Paid   |  |  |  |
| Exam Registration | 6    | 18MBA108         | OCFB        | 8               | в          | 0         |                                                 |                                      |                  | NOT_SUBMITTED               | NOT_SUE   | MITTED                        | Not Paid   |  |  |  |
| Result            |      | 18MBA109         | SD-1        |                 | рр         | 0         | PAYUSING                                        | JPI ID                               |                  | NOT_SUBMITTED               | NOT_SUE   | IMITTED                       | Not Paid   |  |  |  |
| 0.5.1             | 8    | 18MBA110         | CBEC        |                 | PP         | 0         | Google                                          | Pay, BHIM, PhonePe &                 | PhonePe & NOT_SU | NOT_SUBMITTED               | NOT_SUE   | IMITTED                       | Not Paid   |  |  |  |
| G Heedback        | 9    | 18MBA101         | MIS         |                 | S          | 0         | more                                            |                                      |                  | NOT_SUBMITTED               | NOT_SUE   | MITTED                        | Not Paid   |  |  |  |
| My Grievances     |      | 18MBA102         | BSACSR      | 8               | в          | 0         | 94496                                           | 50582@ <u>upi</u>                    |                  | NOT_SUBMITTED               | NOT_SUE   | IMITTED                       | Not Paid   |  |  |  |
| Notification      |      |                  |             |                 |            |           | DAVUENC                                         | 20.0005                              |                  |                             |           |                               |            |  |  |  |
| 5 M 10 M 10       |      | Student Exam Fee | e Details   |                 |            |           | PATOSING                                        | QRCODE                               |                  |                             |           |                               |            |  |  |  |
| O My Hallbicket   |      |                  |             |                 |            |           | Show C                                          | QR Code<br>ie OR code usine vour 💦 🖇 | -                |                             |           |                               |            |  |  |  |
| 🍐 My Profile      |      | Particulars      |             |                 | Amount (₹) |           | UPI payments                                    | via Yes Bank accounts are            |                  |                             |           |                               |            |  |  |  |
|                   |      | Application fee  |             |                 |            |           | method.                                         | subled. Theuse pay the unother       |                  |                             |           |                               |            |  |  |  |
|                   |      | Fee per course   |             |                 |            |           |                                                 | DAV ₹ 2.020                          |                  |                             |           |                               |            |  |  |  |
|                   |      | Total Fee        |             |                 |            |           |                                                 |                                      |                  |                             |           |                               |            |  |  |  |
|                   |      |                  |             |                 |            |           |                                                 |                                      |                  |                             |           |                               |            |  |  |  |
|                   |      |                  |             |                 |            |           |                                                 |                                      |                  |                             |           |                               |            |  |  |  |
|                   |      |                  |             |                 |            |           |                                                 |                                      |                  |                             |           |                               |            |  |  |  |
|                   |      |                  |             |                 |            |           |                                                 | ecured by <b>#Razorpay</b>           |                  |                             |           |                               | Pay Online |  |  |  |
|                   |      |                  |             |                 |            |           |                                                 |                                      |                  |                             |           |                               |            |  |  |  |

12. Note down the **Reference Id** and Take the **Screenshot** of payment confirmation for future reference.

|                     | =    |                  |             |                 |            |           |               |                        |                      | Search Profile               | Q A Apurva P Rajput [ STUDENT ]         | e 🏥 o:            |
|---------------------|------|------------------|-------------|-----------------|------------|-----------|---------------|------------------------|----------------------|------------------------------|-----------------------------------------|-------------------|
| 🙆 My DashBoard      |      | ult              |             |                 |            |           |               |                        |                      |                              |                                         |                   |
| E Course Enrollment | Seme |                  | ٣           | REGULAR - JANUA | RY_FEBRU   | ARY V     |               |                        | lownload Challenge R | Revaluation Application Form |                                         |                   |
| 1 Timetable >       | SI#  | Course Code      | Course Name | Grade Point     | Grade      | Apply for | hotocopy      | Apply for Challe       | nee Revaluation      | Photocopy Submission Status  | Challence Revaluation Submission Status | Fee               |
| Lat My Attendance   |      |                  |             | 8               | B          | A         |               |                        | ×                    |                              |                                         |                   |
| 🖽 Lesson Plan       |      | 18MBA104         |             |                 |            | A         | STA           |                        |                      |                              |                                         |                   |
|                     | 3    |                  |             | 8               | B          | 8         | and a second  | Application Fee        |                      |                              |                                         |                   |
| di Score >          | 4    |                  | AM          | 8               | B          | A         | ×             | ₹ 3,020                |                      |                              |                                         |                   |
| O Mentoring         |      |                  | HRM         |                 | c          | A         | < UPI         |                        |                      | NOT SUBMITTED                |                                         | Not Paid          |
| Exam Registration   | 6    | 18MBA108         | OCFB        | 8               | в          | 8         |               |                        |                      | NOT SUBMITTED                | NOT SUBMITTED                           | Not Paid          |
| D. Result           |      | 18MBA109         |             |                 | PP         | 8         | PAY USING U   | PLID                   |                      | NOT SUBMITTED                | NOT SUBMITTED                           | Not Paid          |
| El music            | 8    |                  |             |                 | рр         | Ð         |               | Day DUIM Disease       | <b>Ø</b>             | NOT_SUBMITTED                | NOT_SUBMITTED                           | Not Paid          |
| Feedback            | 9    | 18MBA101         | MIS         |                 | s          | 0         | more          | ray, BPIIM, PhoneP     | cα                   | NOT SUBMITTED                | NOT SUBMITTED                           | Not Paid          |
| My Grievances       |      |                  | BSACSR      | 8               | в          | Ð         |               | Fees Breakup           |                      | NOT_SUBMITTED                | NOT_SUBMITTED                           | Not Paid          |
| A Notification      |      |                  |             |                 |            |           | Amount        |                        | ₹ 3,020              |                              |                                         |                   |
|                     |      | Student Exam Fee | Details     |                 |            |           | Gateway Char  | ges                    | ₹ 15                 |                              |                                         |                   |
| O My Hallticket     |      |                  |             |                 |            |           | GST on Gatew  | ay Charges             | ₹ 2.70               |                              |                                         |                   |
| 🍐 My Profile        |      | Particulars      |             | ,               | Amount (₹) |           | Total Charges |                        | ₹ 3.037.70           |                              |                                         |                   |
|                     |      | Application fee  |             |                 |            |           | _             |                        |                      |                              |                                         |                   |
|                     |      |                  |             |                 |            |           |               | CONTINUE               |                      |                              |                                         |                   |
|                     |      | local Fee        |             |                 |            |           |               | _                      | _                    |                              |                                         |                   |
|                     |      |                  |             |                 |            |           |               |                        |                      |                              |                                         |                   |
|                     |      |                  |             |                 |            |           |               |                        |                      |                              |                                         |                   |
|                     |      |                  |             |                 |            |           |               | aned by <b>ARozoro</b> |                      |                              |                                         | Pay Online        |
|                     |      |                  |             |                 |            |           |               |                        |                      |                              |                                         | Contrast Contrast |
|                     |      |                  |             |                 |            |           |               |                        |                      |                              |                                         |                   |

\*\*\*\*\*